Konfiguracja programu Mozilla Thunderbird dla poczty w hostingu Sprint Data Center

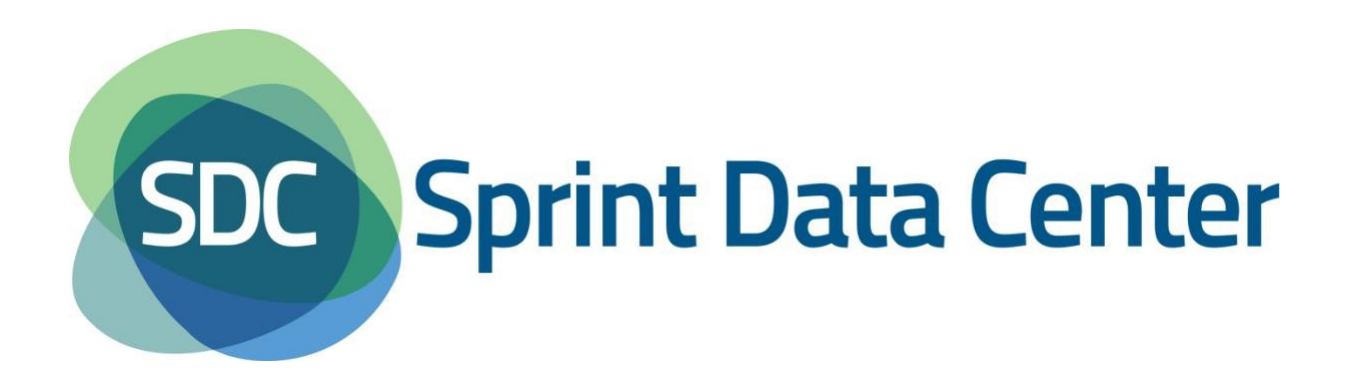

## Konfiguracja Mozilla Thunderbird

Poniższe informacje wyjaśniają w jaki sposób skonfigurować program Mozilla Thunderbird aby obsługiwał konto pocztowe.

Uwaga: przed przystąpieniem do konfiguracji należy się upewnić, że konto pocztowe zostało utworzone w panelu zarządzania. Więcej informacji patrz <u>Pomoc Sprint Data Center</u>.

Po uruchomieniu Mozilla Thunderbird należy z górnego menu wybrać sekcję *Narzędzia* a w niej *Konfiguracja kont...* (Rysunek 1).

| A Mozilla Thunderbird                                                                                    | state interest over                                                                                                    | and the second second s | - 0                                   |
|----------------------------------------------------------------------------------------------------|----------------------------------------------------------------------------------------------------|----------------------------------------------------------------------------------------------------|---------------------------------------|
|                                                                                                    |                                                                                                    |                                                                                                    | · · · · · · · · · · · · · · · · · · · |
| Plik Edycja Widok Przejdz Wiadomosc                                                                      | Narzędzia Pomo <u>c</u>                                                                                                    |                                                                                                    |                                       |
| Elik gayla <u>widok</u> Przegz wiedomosc<br>Pobierz Pobierz Adresy<br>E.<br>G<br>G<br>C<br>Napisz Adresy | Książką adresowa Ctrl+Shift+B   Zapisane pilki Ctrl+J   Dodatki Dodatki   Pilot testowy Monitor aktywności.   Elitrowanie wiadomości Zastosuj filtry w bjeżącym folderze   Zastosuj filtry w bjeżącym folderze Zastosuj filtry w bjeżącym folderze   Usuń nigchciane w isidomości z folderu Importuj   Kongola błędów Kogfiguesia kont Qpcje   Ustawienia niechcianej poczty Ktualności Menedzer subskrypcji | Szukaj <ctrl+k></ctrl+k>                                                                                                    | (م                                    |
| K<br>Ø<br>Fi<br>Q                                                                                        | onta<br>Wyświetl ustawienia dla tego konta<br>Utwórz nowe konto<br>unkcje zaawansowane<br>Wyszukaj wiadomości<br>Zarządzaj filtrami wiadomości                                                                                                    |                                                                                                    |                                       |
| Mozilla Thunderbird to wolne oprogram                                                                    | wanie o otwartym kodzie źródłowym tworzone przez Mozilla Four                                                                                                    | ndation, organizację non-profit.                                                                                                    | Poznaj swoje prawa ×                  |

Rysunek 1 Konfiguracja poczty e-mail w Mozilla Thunderbird

Pojawi się okno *Konfiguracja kont* (Rysunek 2). W oknie tym należy nacisnąć przycisk *Operacje*. Pojawi się lista rozwijalna, z której należy wybrać opcję *Dodaj konto pocztowe...*.

| Konfiguracja kont                              | ×                                                                                                    |
|------------------------------------------------|----------------------------------------------------------------------------------------------------|
|                                                | Ustawienia konta                                                                                                    |
|                                                | To jest specjalne konto, któremu nie są przypisane żadne tożsamości.<br>Nazwa konta: Lokalne foldery<br>Przechowywanie wiadomości<br>Przy wyjś <u>c</u> iu z programu opróżniaj Kosz<br>Katalog lokalny: |
| Operacie                                       |                                                                                                    |
| <u>D</u> odaj konto poczt                      | owe<br>OK Anuluj                                                                                                    |
| Usta <u>w</u> jako domyś<br><u>U</u> suń konto | Ine                                                                                                    |

Rysunek 2 Konfiguracja poczty e-mail w Mozilla Thunderbird, okno Konfiguracja kont

Pojawi się okno *Konfiguracja konta e-mail* (Rysunek 3). W tym oknie należy wypełnić odpowiednie pola.

W polu *Imię i Nazwisko* należy podać nazwę użytkownika jaka ma być widoczna u adresatów poczty. Może to być imię i nazwisko, inicjały itp.

Przykład: Jan Kowalski

W polu Adres e-mail należy podać pełny adres e-mail, dla którego jest tworzone konto.

Przykład: biuro@example.com

W polu *Hasło* należy wpisać hasło przypisane do danego konta e-mail. Jeżeli program ma zapamiętać hasło, to należy zaznaczyć pole *Zapamiętaj hasło* 

| Adres e-mail: t |                         |  |
|-----------------|-------------------------|--|
| Adres e-mail.   | test@test.hostingsdc.pl |  |
| Hasło:          | •••••                   |  |
| E               | 📃 Zapamiętaj hasło      |  |
|                 |                         |  |
|                 |                         |  |
|                 |                         |  |
|                 |                         |  |
|                 |                         |  |
|                 |                         |  |
|                 |                         |  |
|                 |                         |  |
|                 |                         |  |
|                 |                         |  |

Po wypełnieniu wszystkich pól należy nacisnąć przycisk Kontynuuj.

Rysunek 3 Konfiguracja poczty e-mail w Mozilla Thunderbird, okno Konfiguracja konta e-mail, cz.1.

Program spróbuje wykryć ustawienia serwera. Po chwili wyświetli w odpowiednich polach sugestie dotyczące ustawień. Należy odpowiednie pola wypełnić zgodnie z poniższymi wskazówkami.

Z listy rozwijalnej przy polu Serwer poczty przychodzącej: należy wybrać POP3 lub IMAP.

W obydwu polach Adres serwera należy wpisać mail01.sprintdatacenter.pl

W polu *Nazwa użytkownika:* należy podać pełny adres e-mail, dla którego jest tworzone konto.

Przykład: biuro@example.com

W polach SSL serwerów poczty przychodzącej i wychodzącej możliwe jest wybranie opcji:

- Bez szyfrowania
- STARTTLS
- SSL/TLS

W zależności od wybranej opcji, numery portów w polach *Port* powinny się zmieniać.

Dla IMAP:

- Bez szyfrowania port 143
- STARTTLS port 143
- SSL/TLS port 993

Dla POP3:

- Bez szyfrowania port 110
- STARTTLS port 110
- SSL/TLS port 995

Dla SMTP:

- Bez szyfrowania port 587
- STARTTLS port 587
- SSL/TLS port 465

| lmię i nazwisko:      | test user Twoje imię i nazwisko lub pseudonim, tak jak będą wyświetlane innym |               |                |                            |        |      |        |                      |         |                         |        |
|-----------------------|-------------------------------------------------------------------------------|---------------|----------------|----------------------------|--------|------|--------|----------------------|---------|-------------------------|--------|
| Adre <u>s</u> e-mail: | test@test.hostingsdc.pl Twój istniejący adres e-mail                          |               |                |                            |        |      |        |                      |         |                         |        |
| <u>H</u> asło:        | •••••                                                                         |               |                |                            |        |      |        |                      |         |                         |        |
|                       | Zachowa                                                                       | j hasło       |                |                            |        |      |        |                      |         |                         |        |
|                       |                                                                               |               |                |                            |        |      |        |                      |         |                         |        |
|                       |                                                                               |               |                |                            |        |      |        |                      |         |                         |        |
|                       |                                                                               |               |                |                            |        |      |        |                      |         |                         |        |
|                       |                                                                               |               |                | Adres serwera              |        | Port |        | SSL                  |         | Uwierzytelnianie        |        |
| Serwer poczty prz     | ychodzącej:                                                                   | IMAP          | ~              | mail01.sprintdatacenter.pl |        | 995  | $\sim$ | SSL/TLS              | $\sim$  | Normalne hasło          | $\sim$ |
| Serwer poczty w       | ychodzącej:                                                                   | SMTP          |                | mail01.sprintdatacenter.pl | $\sim$ | 465  | $\sim$ | SSL/TLS              | ~       | Normalne hasło          | $\sim$ |
| Nazwa u               | żytkownika:                                                                   | Serwer poczty | przychodzącej: | test@test.hostingsdc.pl    |        |      |        | Serwer poczty wychod | lzącej: | test@test.hostingsdc.pl |        |
|                       |                                                                               |               |                |                            |        |      |        |                      |         |                         |        |

Rysunek 4 Konfiguracja poczty e-mail w Mozilla Thunderbird, okno Konfiguracja konta e-mail, cz.2.

Po wypełnieniu odpowiednich pól należy nacisnąć przycisk *Gotowe*. Program sprawdzi czy nazwa użytkownika i hasło są poprawne. Jeśli wyświetli się komunikat o błędzie należy poprawić ustawienia i ponownie nacisnąć przyciska *Gotowe*.